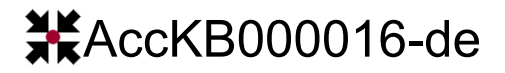

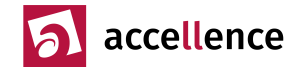

## Zertifikat für Serverauthentifizierung installieren

**Aufgabe:** Videosysteme (IP-Kameras, Encoder, Recorder) z.B. der Firma AXIS sollen per HTTPS aufgeschaltet werden. Dabei erscheint folgende Meldung:

| Sicherhei | itshinweis                                                                                                    | × |
|-----------|----------------------------------------------------------------------------------------------------|---|
| £         | Diese Seite erfordert eine sichere Verbindung einschließlich Serverauthentifizierung.                                                        |   |
|           | Der Herausgeber des Zertifikats dieser Site ist unbekannt oder als nicht<br>vertrauenswürdig eingestuft. Möchten Sie den Vorgang fortsetzen? |   |
|           | <u>J</u> a <u>[Nein]</u> <u>Z</u> ertifikat anzeigen <u>D</u> etails                                                                         |   |

Diese Meldung kann mit der Schaltfläche Ja bestätigt werden, um die Aufschaltung trotz der Warnung durchführen zu können. Diese Meldung muss jedoch bei jeder Aufschaltung erneut bestätigt werden.

Das erschwert die manuelle Aufschaltung, und eine voll automatisierte Aufschaltung etwa durch EBÜS ist ohne gültiges Zertifikat nicht möglich.

**Beschreibung:** Videosysteme, die per HTTPS aufgeschaltet werden sollen, verfügen oft über ein Zertifikat, dessen Herausgeber vom Betriebssystem nicht automatisch als vertrauenswürdig eingestuft wird.

**Lösung:** Wenn Sie dem Hersteller und Errichter des Videosystems vertrauen oder es sogar selbst errichtet haben, können Sie das Zertifikat im Zertifikatspeicher Ihres Computers im Verzeichnis "vertrauenswürdige Personen" speichern. Damit wird das Zertifikat dieses Videosystems als vertrauenswürdig vermerkt, so dass künftige Aufschaltungen sofort (ohne manuelle Bestätigung) erfolgen.

Vorgehen: Klicken Sie in der oben angezeigten Meldung auf die Schaltfläche Zertifikat anzeigen :

| Sicherhei                                                                             | Sicherheitshinweis                                                                                                    |  |
|---------------------------------------------------------------------------------------|----------------------------------------------------------------------------------------------------|--|
| Diese Seite erfordert eine sichere Verbindung einschließlich Serverauthentifizierung. |                                                                                                    |  |
|                                                                                       | Der Herausgeber des Zertifikats dieser Site ist unbekannt oder als nicht<br>vertrauenswürdig eingestuft. Möchten Sie den Vorgang fortsetzen? |  |
|                                                                                       | Ja <u>N</u> ein <u>Zertifikat anzeigen</u> <u>D</u> etails                                                                                   |  |
|                                                                                       | /                                                                                                    |  |

Daraufhin wird ein Fenster mit den Zertifikatsinformationen angezeigt:

Accellence Technologies GmbH • Garbsener Landstr. 10 • D-30419 Hannover Tel. 0511 - 277.2400 • Fax 0511 - 277.2499 • E-Mail: info@accellence.de • Website: www.accellence.de

## **X**AccKB000016-de

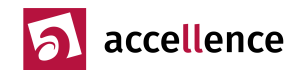

| 👼 Zertifik                                   | at                                                                                                    | × |
|----------------------------------------------|----------------------------------------------------------------------------------------------------|---|
| Allgemein                                    | Details Zertifizierungspfad                                                                                                    |   |
|                                              | Zertifikatsinformationen                                                                                                    |   |
| Diese:<br>vertra<br>den S<br>Stami<br>Vertra | s Zertifizierungsstellen-Stammzertifikat ist nicht<br>auenswürdig. Installieren Sie das Zertifikat in<br>peicher vertrauenswürdiger<br>mzertifizierungsstellen, um die<br>auensstellung zu aktivieren. |   |
| A                                            | usgestellt für: axis-accc8ea90a77                                                                                                    |   |
| A                                            | usgestellt von: axis-accc8ea90a77                                                                                                    |   |
| G                                            | <b>ültig ab</b> 01.01.2017 <b>bis</b> 19.01.2038                                                                                                    |   |
| ,                                            | Zertifikat installieren Ausstellererklärung                                                                                                    |   |
|                                              | ОК                                                                                                    |   |

Klicken Sie in diesem Fenster auf die Schaltfläche Zertifikat installieren . Auf diese Weise öffnen Sie das Fenster mit dem Zertifikatimport-Assistent :

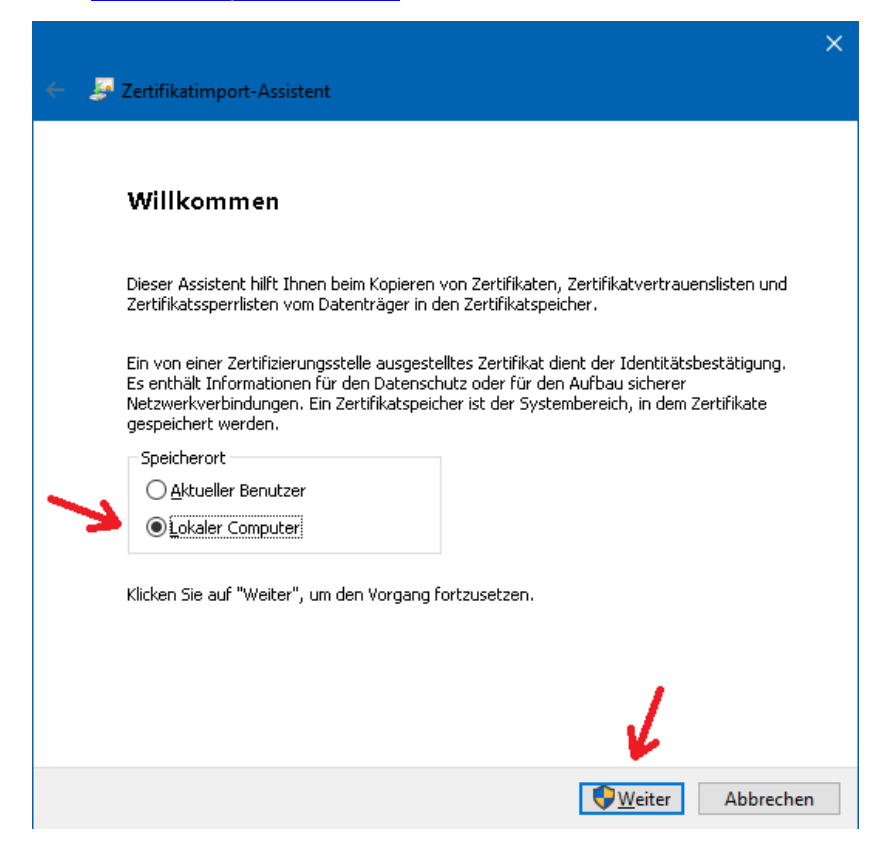

Wählen Sie hier die Option Lokaler Computer, damit das Zertifikat nicht nur für den aktuellen Benutzer gilt, und klicken Sie anschließend auf Weiter. Diesen Schritt müssen Sie ggf. in der Benutzerkontensteuerung von Windows bestätigen.

/4-

| AccKB000016-de | Seite - 2 |
|----------------|-----------|
|                |           |

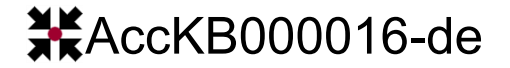

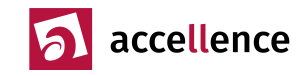

Daraufhin wird folgendes Fenster angezeigt:

| Zertifikatspeicher Zertifikatspeicher Zertifikatspeicher sind Systembereiche, in denen Zertifikate gespeichert werden. Windows kann automatisch einen Zertifikatspeicher auswählen, oder Sie können einen speicherort für die Zertifikate angeben. Zertifikatspeicher automatisch auswählen (auf dem Zertifikattyp basierend) Alle Zertifikate in folgendem Speicher speichern Zertifikatspeicher: Vertrauenswürdige Personen Durchsuchen                                                                                                    |   |
|----------------------------------------------------------------------------------------------------|---|
| Zertifikatspeicher         Zertifikatspeicher sind Systembereiche, in denen Zertifikate gespeichert werden.         Windows kann automatisch einen Zertifikatspeicher auswählen, oder Sie können einen Speicherort für die Zertifikate angeben.         Zertifikatspeicher automatisch auswählen (auf dem Zertifikattyp basierend)         Ele Zertifikate in folgendem Speicher speichern         Zertifikatspeicher:         Vertrauenswürdige Personen                                                                                                    |   |
| Zertifikatspeicher         Zertifikatspeicher sind Systembereiche, in denen Zertifikate gespeichert werden.         Windows kann automatisch einen Zertifikatspeicher auswählen, oder Sie können einen Speicherort für die Zertifikate angeben.         Zertifikatspeicher automatisch auswählen (auf dem Zertifikattyp basierend)         Alle Zertifikate in folgendem Speicher speichern         Zertifikatspeicher:         Vertrauenswürdige Personen                                                                                                    |   |
| Zertifikatspeicher sind Systembereiche, in denen Zertifikate gespeichert werden.<br>Windows kann automatisch einen Zertifikatspeicher auswählen, oder Sie können einen<br>Speicherort für die Zertifikate angeben.<br>Certifikatspeicher automatisch auswählen (auf dem Zertifikattyp basierend)<br>Alle Zertifikate in folgendem Speicher speichern<br>Zertifikatspeicher:<br>Vertrauenswürdige Personen<br>Durchsuchen                                                                                                    |   |
| Windows kann automatisch einen Zertifikatspeicher auswählen, oder Sie können einen Speicherort für die Zertifikate angeben.         Ozertifikatspeicher automatisch auswählen (auf dem Zertifikattyp basierend)         Image: Image: Imag                                     |   |
| Windows kann automatisch einen Zertifikatspeicher auswählen, oder Sie können einen Speicherort für die Zertifikate angeben.   O Zertifikatspeicher automatisch auswählen (auf dem Zertifikattyp basierend)   Image: Image: Im |   |
| Certifikatspeicher a <u>u</u> tomatisch auswählen (auf dem Zertifikattyp basierend)<br>Alle Zertifikate in folgendem Speicher speichern<br>Zertifikatspeicher:<br>Vertrauenswürdige Personen<br>Durchsuchen                                                                                                    |   |
| Alle Zertifikate in folgendem Speicher speichern   Zertifikatspeicher:     Vertrauenswürdige Personen     Durchsuchen                                                                                                    |   |
| Zertifikatspeicher:          Vertrauenswürdige Personen         Durchsuchen                                                                                                    |   |
| Vertrauenswürdige Personen                                                                                                    |   |
| 1                                                                                                    |   |
|                                                                                                    |   |
|                                                                                                    |   |
|                                                                                                    |   |
|                                                                                                    |   |
|                                                                                                    |   |
|                                                                                                    |   |
|                                                                                                    |   |
|                                                                                                    |   |
| Weiter Abbreche                                                                                                    | h |

Wählen Sie hier die Option "Alle Zertifikate in folgendem Speicher speichern", damit Sie das Zertifikat gezielt im Zertifikatspeicher "Vertrauenswürdige Personen" hinterlegen können. Klicken Sie dazu auf die Schaltfläche Durchsuchen… und wählen Sie in dieser Auswahlliste den Zertifikatspeicher Vertrauenswürdige Personen aus:

| Zertifikatspeicher auswählen                                                                                                    |          |  |  |  |
|----------------------------------------------------------------------------------------------------|----------|--|--|--|
| Wählen Sie den Zertifikatspeicher, der verwendet werden soll.                                                                                                    |          |  |  |  |
| Wicht vertrauenswürdige Zertifikate     Wicht vertrauenswürdige Zertifikate     Wittanbieter-Stammzertifizierungsstellen     Wertrauenswürdige Personen     Clientauthentifizierungsaussteller     Stammelemente der Vorabversion | ^        |  |  |  |
| Stämme testen                                                                                                    | <b>*</b> |  |  |  |
| Physischen Speicher anzeigen                                                                                                    |          |  |  |  |
| OK Abbreche                                                                                                    | n        |  |  |  |

Klicken Sie nun auf OK und dann auf Weiter .

| Acck | 4 - Jata | TATAL | 6 00 |
|------|----------|-------|------|
| AUUN | DUU      | JUU I | o-ue |
|      |          |       |      |

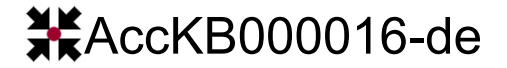

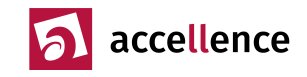

Es erscheint folgendes Fenster:

|                                                                                        | × |
|----------------------------------------------------------------------------------------|---|
| 🚑 Zertifikatimport-Assistent                                                           |   |
|                                                                                        |   |
| Fertigstellen des Assistenten                                                          |   |
| Das Zertifikat wird importiert, nachdem Sie auf "Fertig stellen" geklickt haben.       |   |
| Sie haben folgende Einstellungen ausgewählt:                                           | , |
| Vom Benutzer gewählter Zertifikatspeicher Vertrauenswürdige Personen Inhalt Zertifikat |   |
|                                                                                        |   |
|                                                                                        |   |
|                                                                                        |   |
|                                                                                        |   |
|                                                                                        | 1 |
|                                                                                        |   |
|                                                                                        |   |
|                                                                                        |   |
| <u>F</u> ertig stellen Abbreche                                                        | n |

Klicken Sie hier auf Fertig stellen , dann wird als Bestätigung angezeigt:

| Zertifikat | import-Assistent                   | × |
|------------|------------------------------------|---|
| 1          | Der Importvorgang war erfolgreich. |   |
|            | ОК                                 |   |

Nun wurde das Zertifikat auf diesem Computer als vertrauenswürdig hinterlegt. Kontrollieren Sie anschließend z.B. mit dem Aufruf von Bildquelle direkt testen aus EBÜS\_Config heraus, ob die Aufschaltung nun ohne manuelle Bestätigung von Zertifikaten funktioniert.

## Gültigkeitsbereich

Dieser Hinweis gilt für alle Bildquellen (IP-Kameras, Video-Encoder und Recorder), auf die mittels HTTPS zugegriffen wird.

## **Quellen / Links**

[1] https://docs.microsoft.com/de-de/dotnet/framework/wcf/feature-details/how-to-view-certificates-with-the-mmc-snap-in

Stand: 15.01.2024 Autor: Dipl.-Ing. Hardo Naumann

AccKB... steht für die Knowledge Base (Wissensdatenbank) von accellence Wir stellen Ihnen hier kostenlos und unverbindlich nützliche Informationen zu vielen Themen bereit

AccKB000016-de